# 快速入门 Quick Start

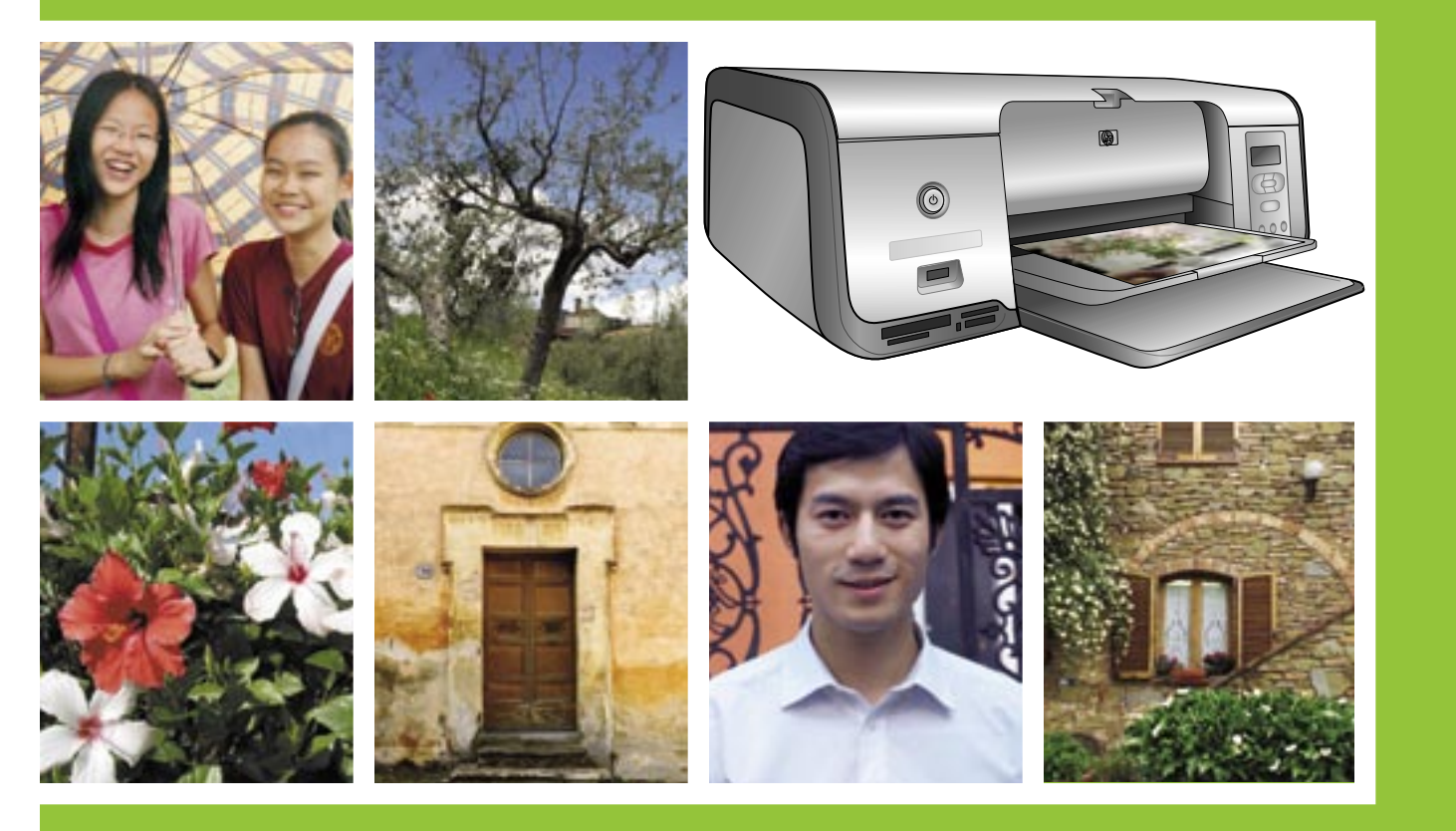

hp

## **HP Photosmart 7800 series**

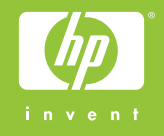

## 打开 HP Photosmart 打印机的包装

## **Unpack the HP Photosmart printer**

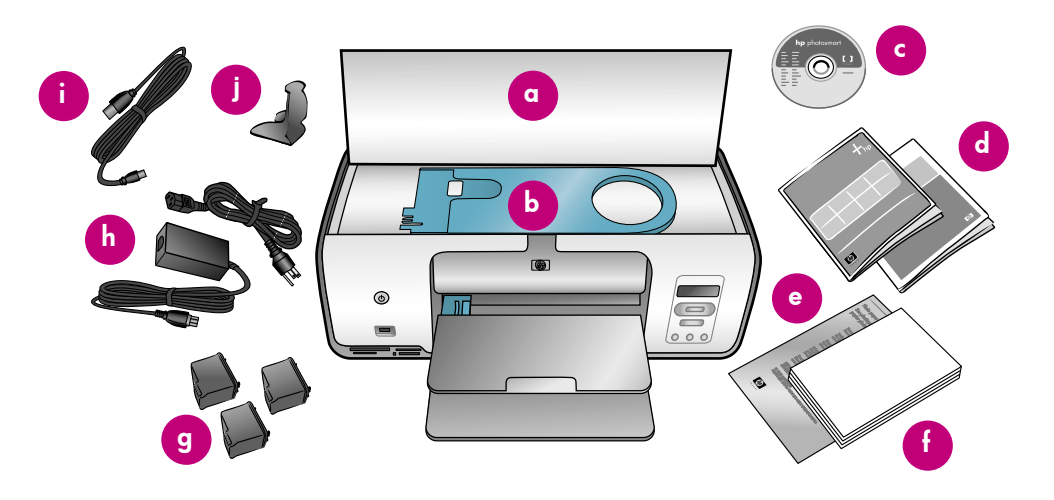

#### 简体中文

感谢您购买 HP Photosmart 打印机!请仔细阅读本册子和其他附随的文档 来帮助您开始使用设备。

Windows 用户: 请勿连接 USB 电缆, 直到软件安装期间提示您这么做。

- 1. 取出打印机内及周围的所有胶带和包装。
- 2. 物品可能根据国家/地区而异。参照包装内容以了解实际包含的物品。
  - a. HP Photosmart 7800 series 打印机
  - **b**. 照片盒
  - c. HP Photosmart 软件 CD
  - d. 用户文档
  - e. 照片纸储存袋(未在所有地区提供)
  - f. 纸张样品和索引卡套件
  - g. 打印墨盒
  - h. 电源线和电源供应器
  - i. USB 电缆
  - j. 打印墨盒保护器(位于打印机内部)

#### English

Thank you for purchasing an HP Photosmart printer! Read this booklet and other accompanying documentation to help you get started.

**Windows users:** Do not connect the USB cable until prompted during software installation.

- 1. Remove all the tape and packaging from **inside and around** the printer.
- 2. The contents may vary by country/region. Refer to the packaging for actual contents.
  - a. HP Photosmart 7800 series printer
  - b. Photo cassette
  - c. HP Photosmart software CD
  - d. User documentation
  - e. Photo paper storage bag (not included in all regions)
  - f. Paper sampler and index card kit
  - g. Print cartridges
  - h. Power cord and power supply
  - i. USB cable
  - j. Print cartridge protector (located inside the printer)

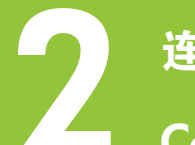

### 连接电源和打开打印机电源

## Connect the power and turn on the printer

#### 打印机后视图

Back view of printer

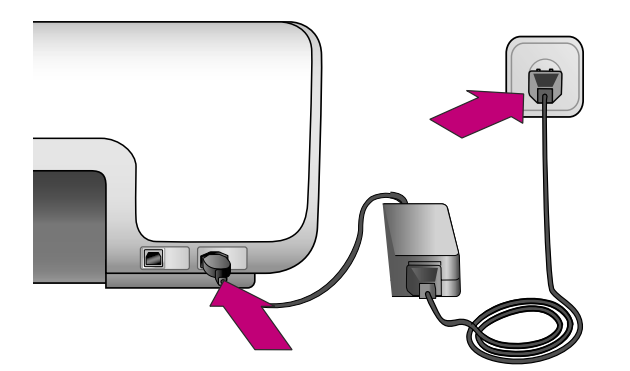

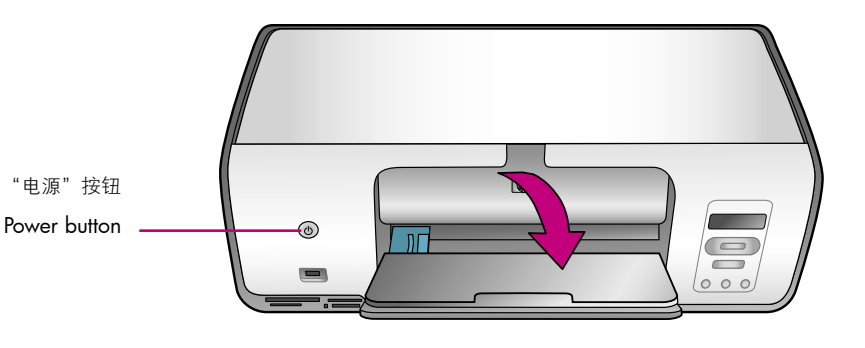

#### 简体中文

 将电源供应器连接至电源线。将电源线分别插入打印机背面和墙上 插座。

Windows 用户: 请勿连接 USB 电缆, 直到软件安装期间提示您这 么做。

- 2. 从打印机屏幕揭下保护膜。
- 3. 按"电源"按钮,打开打印机。
- 4. 展开纸盘。

#### English

1. Connect the power supply to the power cord. Plug the cord into the back of the printer and into a wall outlet.

**Windows users:** Do not connect the USB cable until prompted during software installation.

- 2. Remove the protective film from the printer screen.
- 3. Press the Power button to turn on the printer.
- 4. Unfold the paper trays.

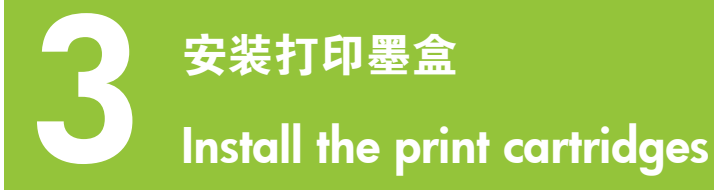

#### 打印墨盒存储区

Print cartridge storage area

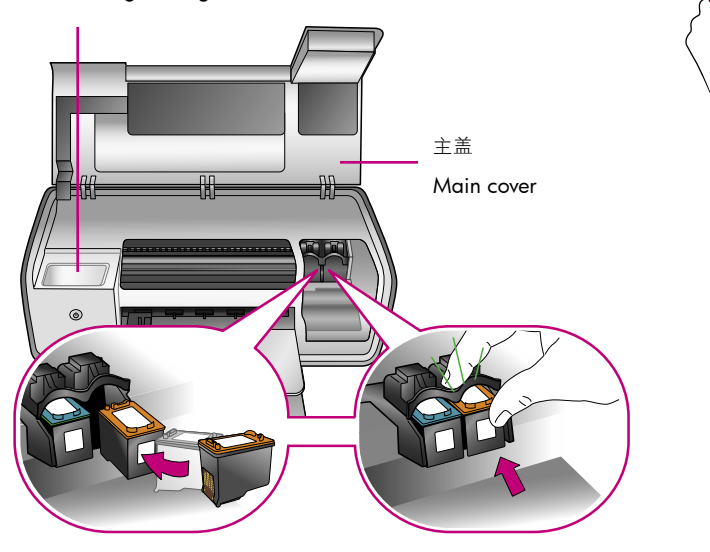

**重要**! 安装打印墨盒时,请用墨盒和墨盒小隔间上的符号来匹配墨盒 类型。不使用可选的打印墨盒时,请将它存储在保护器中,并存放在 存储区内。有关您的打印机可用的可选打印墨盒的信息,请参阅《用 户指南》。

**Important!** When installing print cartridges, use the symbols on the cartridge and cartridge stall to match up cartridge types. Store an optional print cartridge in the protector and keep it in the storage area when not in use. See the User's Guide for information about optional print cartridges that are available for your printer.

#### 简体中文

- 1. 抬起主盖。
- 撕掉粉红色胶带以取下 HP 三色打印墨盒上的透明胶带。请勿触摸或取 下墨水喷嘴或铜色触点。
- 握住墨盒,使铜色触点先进入打印机,然后将墨盒滑入左侧小隔间。 稳定推入墨盒,直到卡入到位。
- 4. 重复此程序将 HP 照片打印墨盒安装在右侧小隔间。
- 5. 放下主盖。

**注:** 您的打印机随附一个 HP 黑色打印墨盒。将 HP 照片墨盒替换为 HP 黑色墨盒以更快打印,以及打印普通文本文档。当您完成使用 HP 黑色墨 盒后,请将其存放在打印机随附的打印墨盒保护器中。

要获得最佳性能,请在安装打印墨盒后安装 HP Photosmart 打印机软件 并使用"工具箱"对其进行校准。请参阅本册子的第 14 页以获得详细 信息。

#### English

- 1. Raise the Main cover.
- 2. Pull the pink tab to remove the clear tape from the HP Tri-color print cartridge. Do not touch or remove the ink nozzles or copper-colored contacts.
- Hold the cartridge so the copper-colored contacts go into the printer first, and slide the cartridge into the left stall. Push the cartridge firmly until it snaps in place.
- 4. Repeat this process to install the HP Photo print cartridge in the right stall.
- 5. Lower the Main cover.

**Note:** Your printer came with an HP Black print cartridge. Replace the HP Photo cartridge with the HP Black cartridge to print faster and everyday text documents. When you are finished using the HP Black cartridge, store it in the print cartridge protector that came with the printer.

For optimal performance, install the HP Photosmart printer software and use the Toolbox to align the print cartridges after you install them. See page 14 of this booklet for more information.

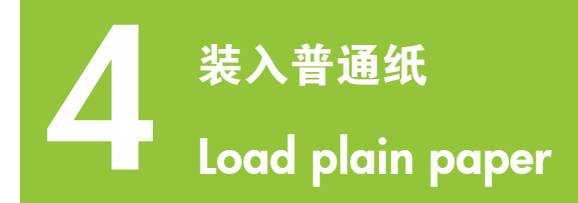

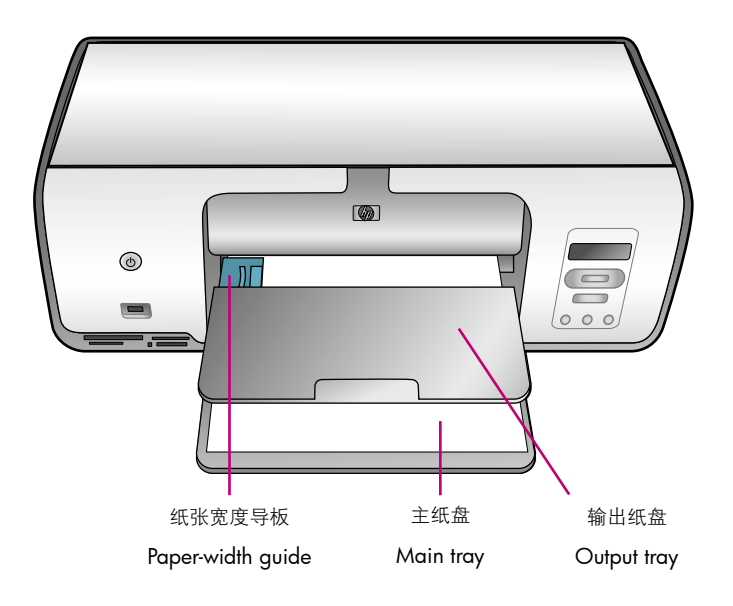

#### 简体中文

- 装入普通纸,准备校准打印墨盒。
- 1. 放下主纸盘和输出纸盘。
- 2. 伸出输出纸盘,轻按纸张宽度导板,并将它滑向左侧直到停住为止。
- 3. 将几张普通 letter 纸装入主纸盘。
- 4. 轻按纸张宽度导板,将它向右滑动直到碰触纸张边缘但不弯曲纸张。

#### English

Load plain paper in preparation for print cartridge alignment.

- 1. Lower the Main and Output trays.
- 2. Reach over the Output tray and gently squeeze the paper-width guide and slide it to the left until it stops.
- 3. Place a few sheets of plain letter paper in the Main tray.
- 4. Squeeze the paper-width guide and gently slide it to the right so it touches the edges of the paper without bending it.

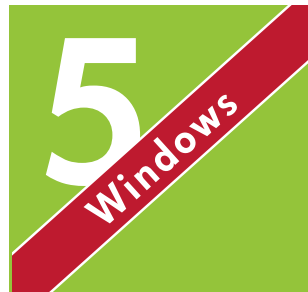

## 安装 HP Photosmart 软件

## Install the HP Photosmart software

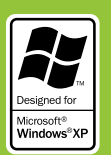

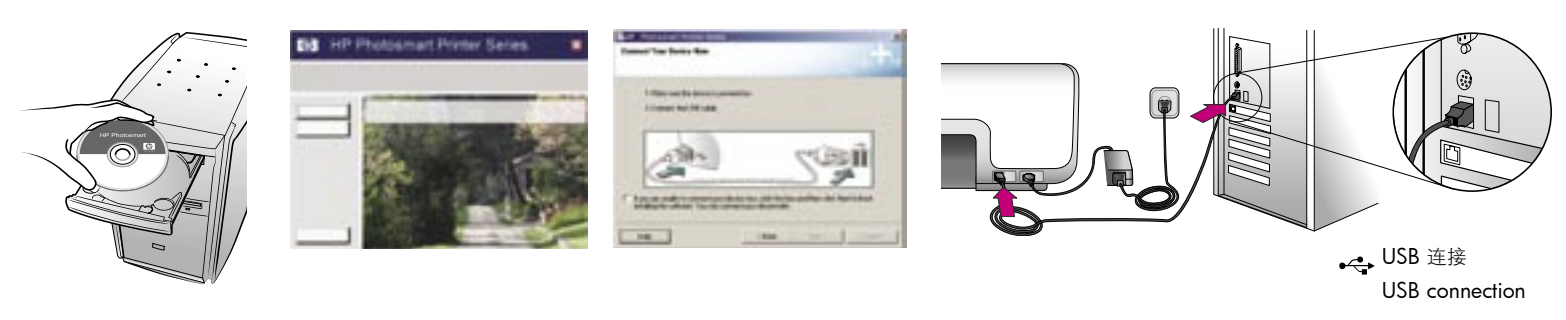

#### Windows

#### 简体中文

#### Windows® 98 $\$ Me $\$ 2000 Professional $\$ XP Home $\$ XP Professional

#### 重要!请勿连接 USB 电缆直到提示您这么做。

- 将 HP Photosmart CD 放入计算机。如果没出现说明,将 HP Photosmart CD 放入计算机。如果没出现说明,请从 Windows "开 始"菜单选择"运行",单击"浏览",然后定位至您放入 HP Photosmart 软件 CD 的 CD-ROM 驱动器。双击 setup.exe 文件。
- 2. 按照屏幕上的说明开始安装软件。
- 3. 出现提示时,请选择安装类型:Full(完整)(建议使用)或Express (快速)。

注: Express 是 Windows 98 和 Me 系统的唯一选项。

- 4. 出现提示时,将 USB 电缆连接到打印机**背面**的 USB 端□。可能需要数 分钟(在旧系统上将需时更长)来建立连接和复制文件。
- 5. 出现"祝贺"页时,请单击"打印测试页"。
- 注:如果您在安装期间遇到问题,请参阅第8-9页的"故障排除"。

#### English

#### Windows<sup>®</sup> 98, Me, 2000 Professional, XP Home, XP Professional

#### Important! Do not connect the USB cable until you are prompted.

 Insert the HP Photosmart CD into the computer. If instructions do not appear, select Run from the Windows Start menu, click Browse, and navigate to the CD drive where you inserted the HP Photosmart software CD. Double-click the setup.exe file.

Windows

- 2. Follow the onscreen instructions to begin installing the software.
- 3. When prompted, choose the installation type: Full (Recommended) or Express.

Note: Express is the only option for Windows 98 and Me systems.

- 4. When prompted, connect the USB cable to the USB port on the **back** of the printer. It may take several minutes (possibly longer on older systems) to establish a connection and copy the files.
- 5. When the Congratulations page appears, click Print a Test page.

**Note:** If you experience problems during installation, see Troubleshooting on pages 8-9.

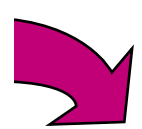

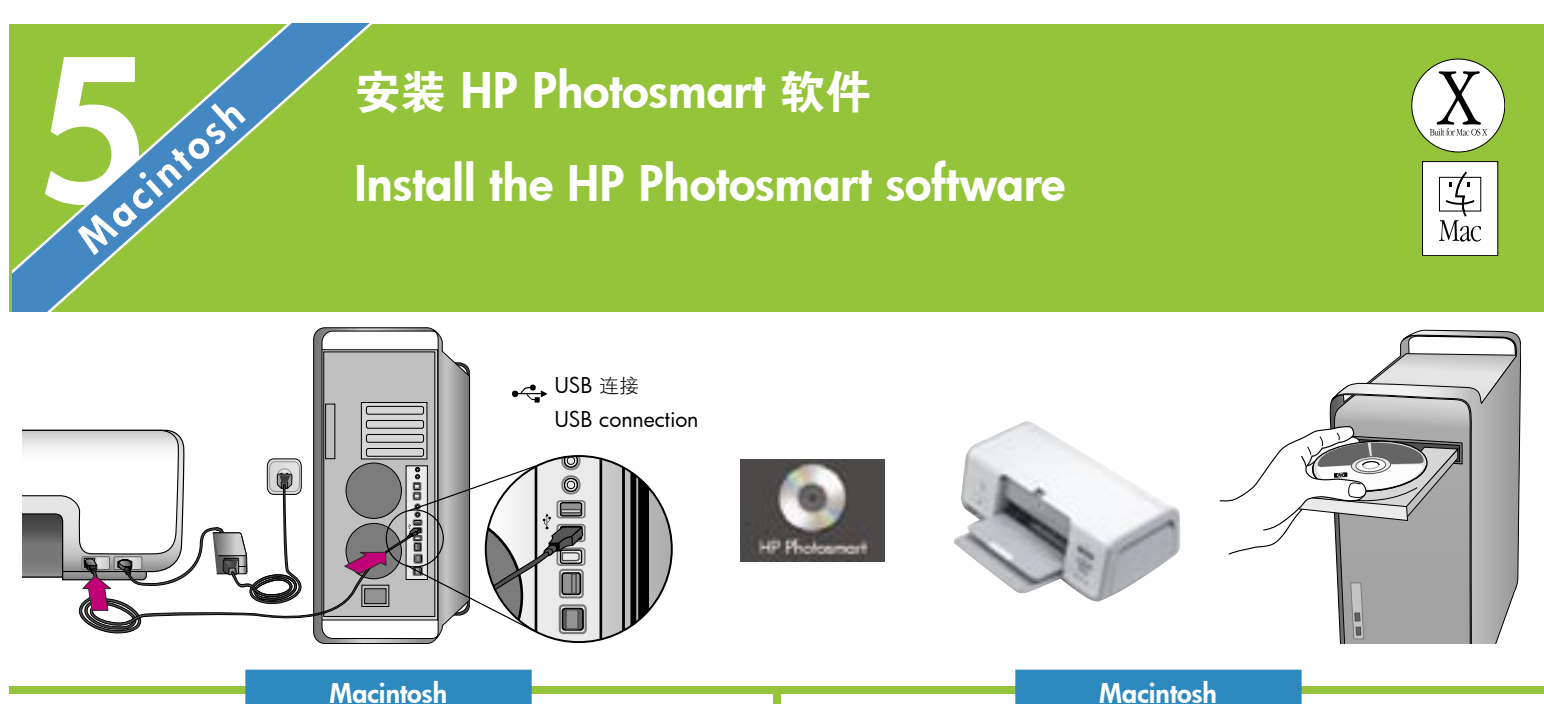

#### -

#### 简体中文

#### Macintosh OS X 10.2\*、10.3\* 及以上

- 1. 将 USB 电缆连接到计算机和打印机背面的 USB 端口。
- 2. 将 HP Photosmart CD 放入计算机。
- 3. 连按桌面上的 HP Photosmart CD 图象。
- 当 "HP Setup Assistant" (HP 设置助理)出现时,请选择默认的纸张 大小,然后点按"下一步"。
- 6. 若打印机未自动检测,请点按"Rescan USB"(重新扫描 USB)。
- 7. 当您的设备名称出现在设备列表中时,请点按"**下一步**"。
- 8. 点按"完成"。
- 9. 出现"祝贺"画面时,点按"完成"。"HP 注册页"会在您的浏览器 中打开。
- 注:如果您在安装期间遇到问题,请参阅第8-9页的"故障排除"。

#### English

#### Macintosh OS X 10.2\*, 10.3\*, and later

- Connect the USB cable to the computer and to the USB port on the back of the printer.
- 2. Insert the HP Photosmart CD into the computer.
- 3. Double-click the HP Photosmart CD icon on the desktop.
- 4. Double-click the **HP Photosmart Installer** icon. Follow the onscreen instructions.
- 5. When the HP Setup Assistant appears, choose a default paper size and click **Next**.
- 6. If the printer is not automatically detected, click **Rescan USB**.
- 7. When your device name appears in the device list, click Next.
- 8. Click Finish.
- 9. When the Congratulations screen appears, click **Done**. The HP Registration page opens in your browser.

**Note:** If you experience problems during installation, see Troubleshooting on pages 8-9.

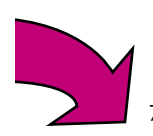

### 安装故障排除

### Installation troubleshooting

#### 简体中文

如果打印机软件安装失败,或安装软件后打印机与计算机无法正常通信,请在此页 寻找可能的解决方案。

请检查打印机与计算机之间的所有电缆连接,并确保所用的打印机软件为最新版本。您可以拜访 HP 支持网站 www.hp.com/support 以取得最新的软件更新。如果仍需帮助,请查阅打印机文档或联系 HP 客户服务中心。

#### 仅限于 Windows

问题: 放入 CD 时安装软件没有自动启动。

**解决方案:** 从 Windows "开始" 菜单,选择 "**运行**" 。选择 "**浏览**" ,然后定位到 您放入 HP Photosmart 软件 CD 的 CD 驱动器。双击 setup.exe 文件。

**问题:**"Found New Hardware Wizard"(找到新硬件向导)成功打开但未能识别打印机。

**解决方案:**您可能在完成软件安装前连接 USB 电缆。拔下 USB 电缆。将软件 CD 放入您的 CD 驱动器,然后按照屏幕上的说明进行操作。若未出现说明,请查找并 双击 CD 上的 setup.exe 文件以重新启动安装。如果出现一则信息说明软件已成功 安装,请选择"卸载",然后按照说明重新安装软件。只有在软件安装过程中出现 相应提示时才重新连接 USB 电缆。

问题:系统要求检查指出,计算机运行的 Internet Explorer 版本已过时。

**解决方案:**取消该安装,更新 Internet Explorer 版本然后重新安装 HP Photosmart 软件。

问题: 计算机在软件安装过程中停止响应。

**解决方案:**可能是由于后台正在运行防毒软件或其他软件程序,因此减慢了安装进度。等待软件完成文件复制,此过程可能会占用几分钟。如果几分钟过后,计算机仍没有响应,请重新启动计算机,然后暂停或禁用所有运行中的防毒软件(请参考防毒软件手册以获得有关如何禁用它的信息),并退出其他所有软件程序,再重新安装打印机软件。注:计算机重启后,防毒软件会自动重新打开。

问题:系统要求对话框在安装过程中出现。

**解决方案:** 计算机系统的其中一个组件不符合最低系统要求。升级该组件以使之达 到最低系统要求, 然后重新安装打印机软件。

#### 仅限于 Macintosh

问题:安装打印机软件后, "Print Center" (打印中心)内的所有打印机消失。

**解决方案:**卸载然后重新安装打印机软件。要卸载,请打开 HP Image Zone。点 按"Devices"(设备)选项卡,然后选择"Settings"(设置)>"Uninstall HP Photosmart Software"(卸载 HP Photosmart 软件)。将打印机添加到"Print Center"(打印中心)前先重新启动计算机。

#### Windows 和 Macintosh

问题:计算机不能读取 HP Photosmart CD。

**解决方案:**确保 CD 没有污迹或划痕。如果其他 CD 均能正常工作,只有 HP Photosmart CD 例外,您的 CD 可能已损坏。您可以从 HP 支持网站下载软件或向 HP 客户服务中心请求新的 CD。如果其他 CD 也不能工作,则可能需要维修 CD-ROM 驱动器。

#### English

If the printer software did not install successfully, or if the printer and computer are not communicating properly after software installation, check this page for possible solutions.

Check all cable connections between the printer and computer, and be sure you are using the most recent version of the printer software. You can acquire the latest software updates by visiting the HP support website at www.hp.com/ support. If you still need help, check the printer documentation or contact HP Customer Care.

#### Windows only

**Problem:** The installation software does not start automatically when the CD is inserted.

**Solution:** From the Windows Start menu, select **Run**. Click **Browse**, and navigate to the CD drive where you inserted the HP Photosmart software CD. Double-click the **setup.exe** file.

**Problem:** The Found New Hardware Wizard opens but does not recognize the printer.

**Solution:** You may have connected the USB cable before completing the software installation. Disconnect the USB cable. Insert the software CD into your CD drive, and follow the onscreen instructions. If instructions do not appear, locate and double-click the **setup.exe** file on the CD to restart the installation. If a message appears saying the software has already been successfully installed, then select **Uninstall**, and follow the instructions to reinstall the software. Reconnect the USB cable only when prompted during software installation.

**Problem:** The system requirements check indicates that the computer is running an outdated version of Internet Explorer.

**Solution**: Cancel the installation, update your version of Internet Explorer, and then reinstall the HP Photosmart software.

Problem: The computer stops responding during software installation.

**Solution:** Virus protection software or another software program may be running in the background, slowing down the installation process. Wait while the software finishes copying files; this may take several minutes. If the computer is still not responding after several minutes, restart the computer, pause or disable any active virus protection software (refer to your virus protection software manual for information on how to disable it), quit all other software programs, and then reinstall the printer software. **Note**: Your virus protection software will turn back on automatically when you restart the computer.

Problem: The System Requirements dialog box appears during installation.

**Solution:** A component of the computer system does not meet the minimum system requirements. Upgrade the component to the minimum system requirement and then reinstall the printer software.

#### Macintosh only

**Problem:** All of the printers in Print Center disappear after printer software installation.

**Solution:** Uninstall and then reinstall the printer software. To uninstall, open HP Image Zone. Click the Devices tab, and then choose Settings > Uninstall HP Photosmart Software. Restart the computer before adding the printer in Print Center.

#### Windows and Macintosh

Problem: The computer could not read the HP Photosmart CD.

**Solution:** Make sure the CD is not dirty or scratched. If other CDs work but the HP Photosmart CD does not, your CD may be damaged. You can download the software from the HP support website or request a new CD from HP Customer Care. If other CDs do not work, you may need to service your CD drive.

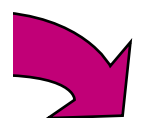

## 打印第一张无边框照片 Print your first borderless photo

插入存储卡

Insert a memory card

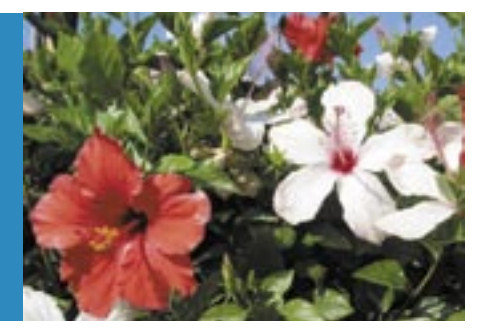

![](_page_9_Figure_4.jpeg)

#### 简体中文

接下来的几页提供有关不使用计算机从打印机的控制面板打印第一张无边 框照片的基本说明。要获得更完整的说明以及充分了解打印机的功能,请 参阅《用户指南》。

- **注**:打印机一次只能插入一张存储卡。
- 1. 将存储卡插入正确的插槽:铜色触点朝下,或金属针孔朝向打印机及标 签朝上。
- 2. 将存储卡轻轻推入打印机,直到停住为止。
- **小心**:存储卡不会完全推入打印机,请不要强行推入。

#### English

The next few pages provide basic instructions for printing your first borderless photo from the printer's control panel, without using your computer. See the User's Guide for more comprehensive instructions and for a full understanding of the printer capabilities.

Note: Insert only one memory card into the printer at a time.

- Insert the memory card into the correct slot with the copper-colored contacts down, or the metal pinholes toward the printer and the label up.
- 2. Gently push the memory card into the printer until it stops.

**Caution:** The memory card does not insert all the way into the printer; do not try to force it.

![](_page_10_Picture_0.jpeg)

![](_page_10_Figure_1.jpeg)

#### 简体中文

要获得最佳打印质量和打印速度,请在安装打印墨盒后使用"工具箱"对 其进行校准。请参阅本册子的第 14 页或屏幕上的《HP Photosmart 打印 机帮助》以获得详细信息。

- 1. 将几张普通纸装入主纸盘。
- 2. 插入包含照片的存储卡,然后按"**打印索引**"以打印照片的索引。索引 包含存储卡上所有照片的缩略图和索引编号。
- 3. 查阅您要打印的照片的索引编号的索引。
- 按 "选择照片" < 和 ▶ 直到所需的照片之索引编号出现在打印机屏幕上。</li>
- 5. 按 "OK"。打印机屏幕上出现一个选中标记表示该照片被选中。

#### English

For optimal print quality and speed, use the Toolbox to align the print cartridges after you install them. See page 14 of this booklet or the onscreen HP Photosmart Printer Help for more information.

- 1. Load a few sheets of plain paper in the Main tray.
- Insert a memory card that contains photos, and press Print Index to print an index of your photos. An index contains thumbnails and index numbers of all the photos on the memory card.
- 3. Review the index for the index numbers of the photos you wish to print.
- 4. Press **Select Photos** ◀ and ▶ until the index number of the desired photo appears on the printer screen.
- 5. Press **OK**. A check mark appears on the printer screen to indicate that the photo is selected.

## 3 装入10 x 15 厘米(4 x 6 英寸)照片纸 Load 10 x 15 cm (4 x 6 inch) photo paper

![](_page_11_Figure_1.jpeg)

#### 简体中文

- 1. 取出主纸盘中的所有纸张。
- 2. 取出存储区中的照片盒然后在照片盒中放入 10 x 15 厘米(4 x 6 英 寸)照片纸,要打印的那一面朝下。如果使用带裁边的纸,请以裁边最 先送入的方式装入纸张。
- 3. 将照片盒靠主纸盘右侧滑入直至其卡入到位。
- 提示: 使用 HP 高级照片纸打印防手印的光面照片。

#### English

- 1. Remove any paper from the Main tray.
- 2. Remove the Photo cassette from its storage area and place a few sheets of 10 x 15 cm (4 x 6 inch) photo paper in the cassette with the side to be printed on facing down. If you are using tabbed paper, insert the paper so the tabbed end feeds in first.
- 3. Slide the Photo cassette along the right side of the Main tray until it snaps into place.

**Tip:** Use HP Advanced Photo Paper to print fingerprint-resistant glossy photos.

![](_page_12_Picture_0.jpeg)

![](_page_12_Picture_1.jpeg)

#### 简体中文

您的 HP Photosmart 打印机可以打印至纸张的边缘,从而消除白色边框。 操作非常简单 – 只需按照以下步骤进行...

- 1. 确保您要打印的照片之索引编号旁边出现一个选中标记。
- 按 "布局"直到打印机屏幕上的照片编号旁边出现 "每页1 张无边框布局"图标。
- 3. 按"**打印**"。

#### English

Your HP Photosmart printer can print to the edges of the paper, eliminating white borders. It's easy—just follow these steps...

- 1. Make sure a check mark appears beside the index number of the photo you want to print.
- 2. Press **Layout** until the 1-up borderless layout icon appears beside the photo number on the printer screen.
- 3. Press Print.

## 快速提示 Quick tips

![](_page_13_Picture_1.jpeg)

![](_page_13_Picture_2.jpeg)

![](_page_13_Picture_3.jpeg)

![](_page_13_Picture_4.jpeg)

### 校准打印墨盒

## Align the print cartridges

![](_page_13_Picture_7.jpeg)

Windows

#### 简体中文

要确保获得最佳打印质量,请在每次安装或更换打印墨盒后校准墨盒。 以下步骤可一次校准两个墨盒。

#### Windows

- 1. 右击任务栏中的"HP数字成像显示器"图标,然后选择"启动/显示 HP解决方案中心"。
- 2. 选择"设置">"打印设置">"打印机工具箱"。
- 3. 单击"校准打印墨盒",然后按照屏幕上的说明进行操作。

#### **Macintosh**

- 1. 点按"Dock"中的"HP Image Zone",然后点按"产品"选项卡。
- 2. 从"Settings"(设置)弹出菜单,选择"**Maintain printer**"(**维护打** 印机)。
- 3. 点按"Align"(校准)然后按照屏幕上的说明进行操作。

#### English

To ensure optimal print quality, align the print cartridges each time you install or replace a cartridge. The following steps align both cartridges at once.

**Macintosh** 

#### Windows

- 1. Right-click the HP Digital Imaging Monitor icon in the taskbar, and choose Launch/Show HP Solution Center.
- 2. Select Settings > Print Settings > Printer Toolbox.
- 3. Click Align the Print Cartridges, and follow the onscreen instructions.

#### Macintosh

- 1. Click HP Image Zone in the Dock, and then click the Products tab.
- 2. From the Settings pop-up menu, choose Maintain printer.
- 3. Click Align and follow the onscreen instructions.

## 使用计算机和 HP Image Zone 打印

## Print with a computer and HP Image Zone

在无需连接计算机的情形下,使用您的数码相机和存储卡打印精美的照片。

Print beautiful photos without a computer using your digital camera and a memory card.

- 使用计算机和 HP Image Zone 打印完美照片和富有创意的项目。
- Print fabulous photos and creative projects using a computer and HP Image Zone.

![](_page_14_Picture_6.jpeg)

#### 简体中文

HP Photosmart 7800 series 打印机可以让您在无需连接计算机的情形下,从数码相机打印精美的照片。只需将存储卡直接插入打印机。有关从具备 PictBridge 的相机打印照片的信息,请参阅《用户指南》。

#### 或

#### 使用您的打印机和计算机及

- HP Image Zone 从数码相机制作有趣项目,如日历、小册子、相册、 T 恤、CD 封面及相框。
- 使用 HP Instant Share,通过电子邮件发送照片以及在线分享照片。

#### English

或

OR

The HP Photosmart 7800 series printer allows you to print beautiful photos from a digital camera without connecting to a computer. Simply insert a memory card into the printer. For information about printing photos from a PictBridge-enabled camera, see the User's Guide.

#### OR

Use your printer with a computer and

- HP Image Zone to create fun projects from digital photos such as calendars, brochures, photo albums, t-shirts, CD covers, and picture frames
- HP Instant Share to e-mail photos and share photos online

## 安装适合打印作业的 HP 打印墨盒

## Install the correct HP print cartridges for your project

![](_page_15_Picture_2.jpeg)

HP 三色 / HP 照片或 HP 照片灰色 HP Tri-color / HP Photo or HP Gray Photo

![](_page_15_Picture_4.jpeg)

![](_page_15_Picture_5.jpeg)

HP 三色和 HP 黑色 HP Tri-color and HP Black

![](_page_15_Picture_7.jpeg)

![](_page_15_Picture_8.jpeg)

HP 三色 / HP 照片或 HP 照片灰色 HP Tri-color / HP Photo or HP Gray Photo

![](_page_15_Picture_10.jpeg)

![](_page_15_Picture_11.jpeg)

**重要**!务必将未使用的墨盒存放在打印机随附的打印墨盒保护器中。

Important! Always store the unused cartridge in the print cartridge protector that came with the printer.

需要更多信息?

Need more information?

![](_page_15_Picture_16.jpeg)

用户指南 User's Guide

![](_page_15_Picture_18.jpeg)

屏幕上的 Photosmart 打印机帮助 Onscreen Photosmart Printer Help

![](_page_15_Picture_20.jpeg)

www.hp.com/support

#### www.hp.com

Q6335-90166

![](_page_15_Picture_23.jpeg)

新加坡印刷 7/05 • V1.0.1 版权所有 © 2005 年 Hewlett-Packard Development Company, L.P.。 Printed in Singapore 7/05 • V1.0.1 © 2005 Hewlett-Packard Development Company, L.P.

![](_page_15_Picture_25.jpeg)